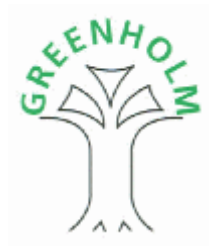

# **Greenholm Primary School**

# 'How to' guide for parents when using Parent Pay.

### Contents

| What is Parent Pay?                         | 2  |
|---------------------------------------------|----|
| How to activate                             | 3  |
| The home screen explained                   | 6  |
| How to add a sibling                        | 8  |
| How to pay for dinners                      | 10 |
| How to pay for day trips                    | 12 |
| How to pay for residential trips            | 13 |
| How to pay for music lessons                | 14 |
| How to pay for Before and After School Club | 14 |

Please note: If you are still having difficulty, or require any additional information, please contact the school office by calling 0121 464 6321.

### What is Parent Pay?

Parent Pay Limited is a privately owned software company offering a complete solution for income management for schools in the UK. Their unique web application Parent Pay<sup>®</sup> allows parents to make secure online payments by credit and debit card.

Parent Pay created the market for cashless payments in schools. They are now firmly established as the UK market leader for online parent payments and income management for schools.

Offering advice to the Department for Education and government agencies, Parent Pay is recognised as the leading expert in this rapidly growing sector. They now provide services to over 2,000 schools across 165 local authorities. This year they will help schools collect and manage £100 million from parents.

In 2002 the business was founded by a working parent and ex-teacher trying to help a local school and make life easier for other parents. Every feature developed by Parent Pay has been driven by their customers. Their school online payment system puts schools' and parents' needs at the centre of everything we do.

Parent Pay makes cashless payments in schools easy and delivers real-time data to their users wherever they are based, using a standard Internet browser. This includes parents, schools, the local authority and catering staff.

Greenholm Primary School started using Parent Pay for school trips in May 2013. The 2013/14 academic year will see Parent Pay being used for nearly all payments; this will include dinners, BASC, trips and music lessons.

### How to activate your account

Every child will have been issued with a unique username and password. These are generated by Parent Pay and are handled by the school office.

Once you first log in you will be asked to change the username and password, at this point the office will no longer be able to access the details. If you forget your log in details after you have activated the account, you will need to contact Parent Pay directly to retrieve the information.

When you have your child's intial log-in details, you will need to go <a href="http://www.parentpay.com/">http://www.parentpay.com/</a>

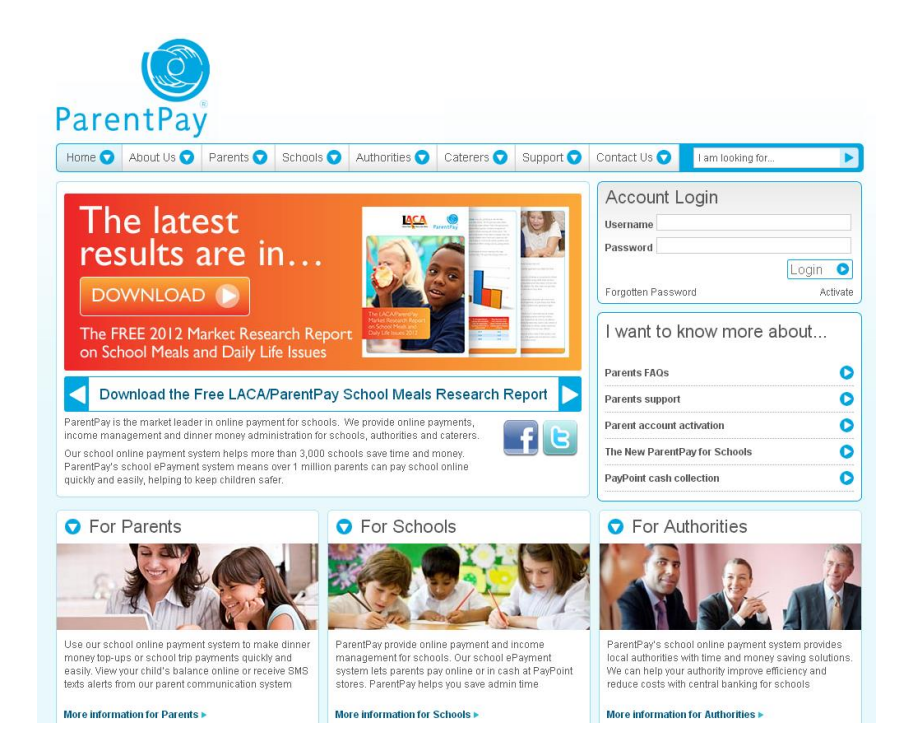

Once on the website you will need to click the **Activate** button (shown below)

| Account Login      |          |
|--------------------|----------|
| Username           |          |
| Password           |          |
|                    | Login 💿  |
| Forgotten Password | Activate |

On the page below you will need to enter your child's details (as supplied to you from the school)

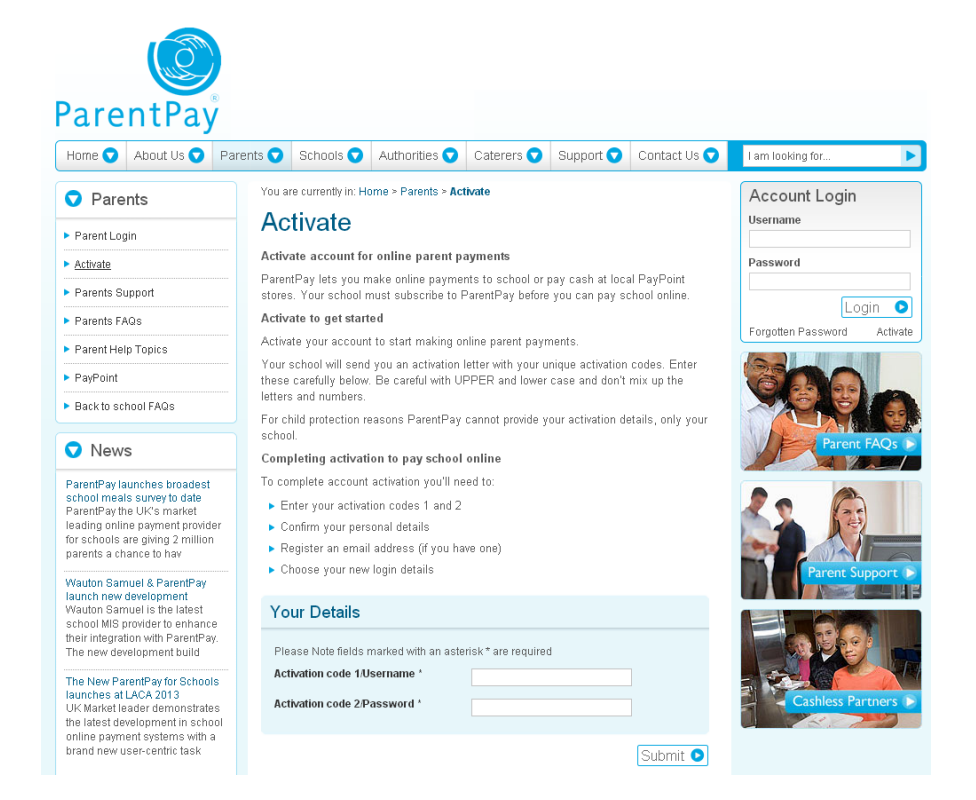

#### Once you have entered the details click submit

| Your Details                                                                                      |                                     |          |
|---------------------------------------------------------------------------------------------------|-------------------------------------|----------|
| Please Note fields marked with an<br>Activation code 1/Username *<br>Activation code 2/Password * | asterisk * are required<br>UTDMHSKL |          |
|                                                                                                   |                                     | Submit 오 |

On the page that opens, **please enter all the required information**.

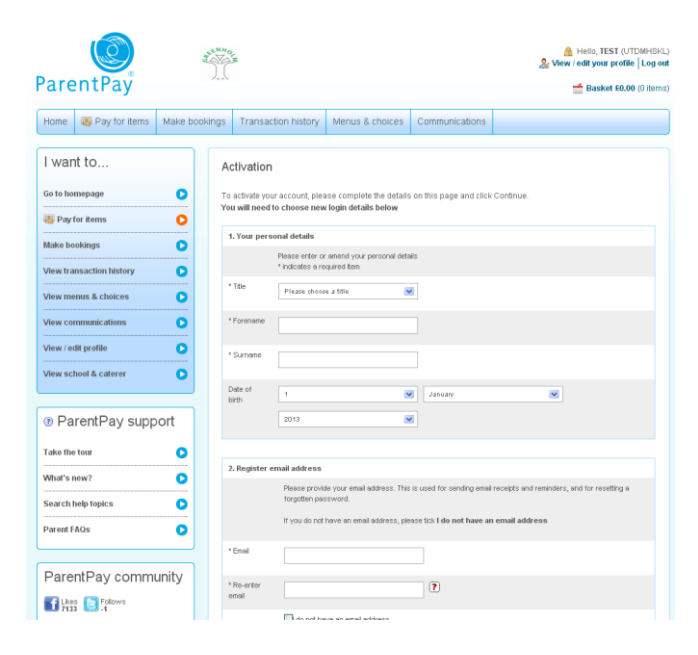

Click **continue**, at the bottom of the page, when all your details are entered.

Please remember to make a note of your new log-in details.

Once you've clicked continue a page confirming your details will open (shown below).

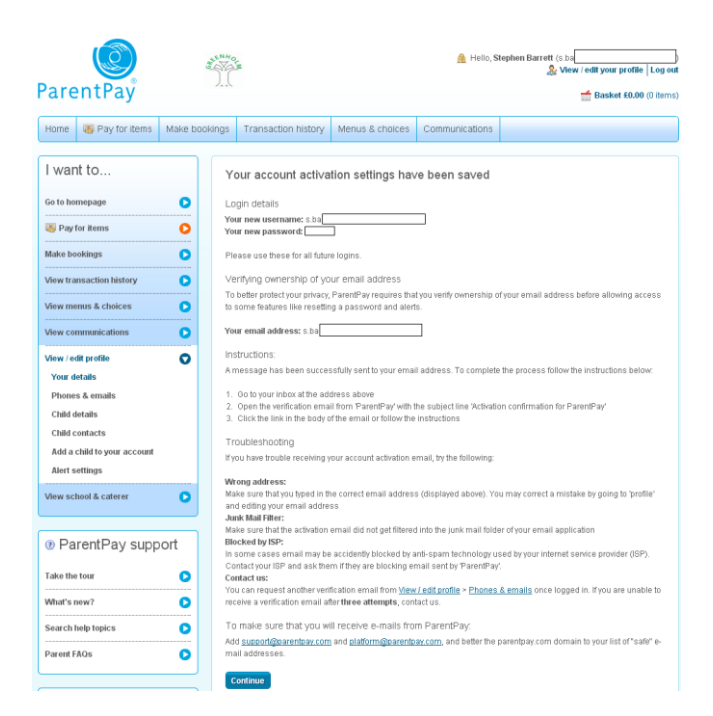

Click **continue** once again and that is it. You have successfully activated your account and you can now start using Parent Pay.

Once you have activated, just log in as normal afterwards.

### The home screen explained

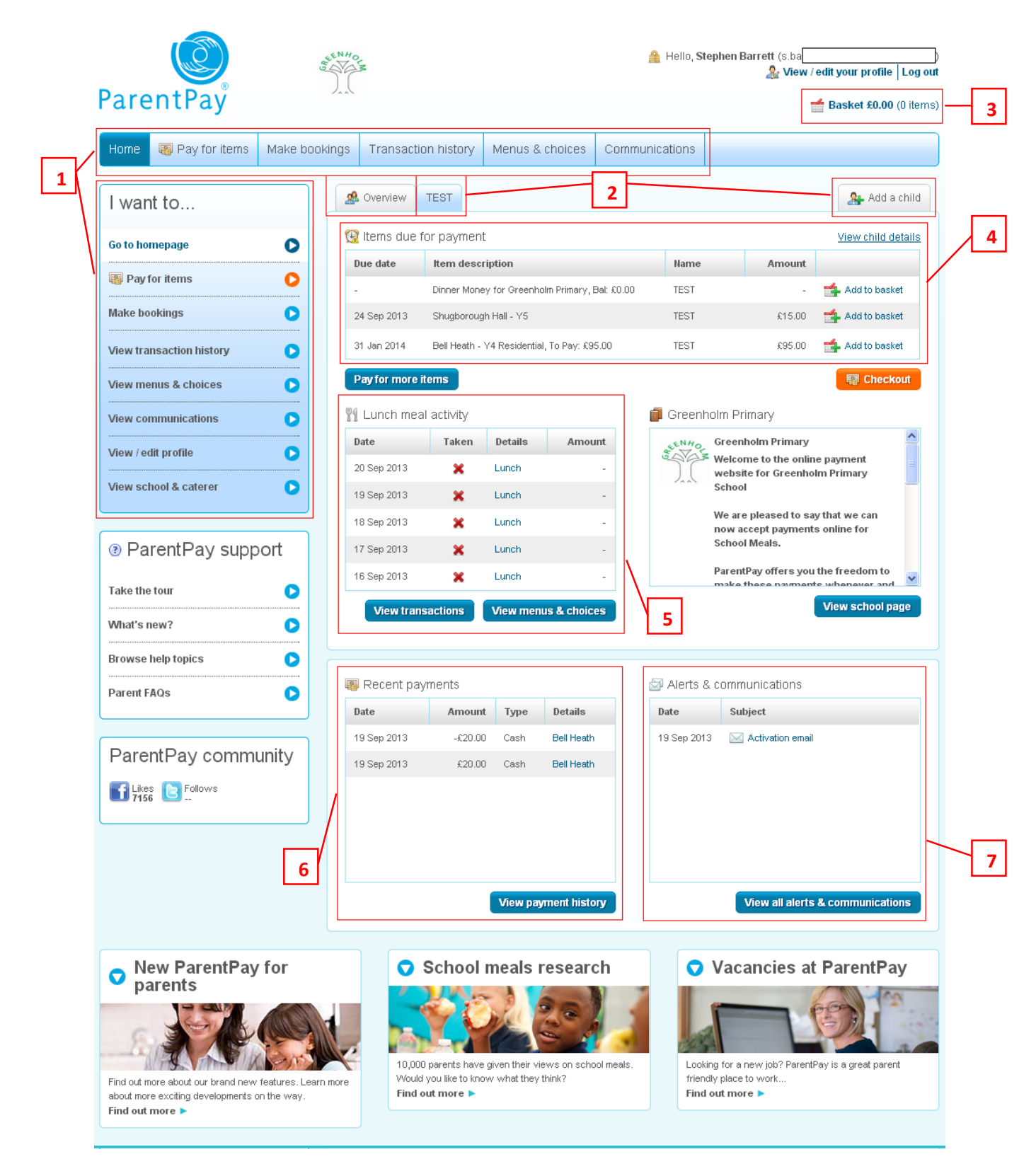

### The home screen explained – continued

#### 1 – Naviagtion tabs

Use these to navigate around the site. Most of the options are displayed on the home screen.

#### 2 – Add a child/ view other accounts

The "add a child" tab will allow you link all of your children onto one account. This is so you don't have keep signing in and out to pay for different things. Once you have added another child, you can use the left hand tabs to quickly navigate between accounts. How to add a child is explained on page 8.

#### 3 – Basket

This works much in the same way as amazon or ebay. Once you have added an item(s) to your basket, you click here to proceed to payment.

#### 4 – Items due for payment

This is where all the relevant trips/ clubs that need payment will be displayed. The trips and clubs will be assigned to your child by Mr Barrett. If you pay in the office by cash, the item will be marked as paid on Parent Pay.

The only item that will never move from this box is dinner money. Dinner money will also never show an "amount". This is because we have opted not to use the dinner register facility on the site. Just click "add to basket" and input the amount you wish to pay, along with a note explaining the payment. How to pay is explained on page 10.

#### 5 – Lunch meal activity

Please ignore this box. We have opted not to use the dinner register option on the site. As a result, the function of this menu option will not be relevant.

#### 6 – Recent payments

This will show all payments you have made. Any cash payments will also be displayed here.

#### 7 – Alerts & communication

This is another box to ignore. The only communication you should receive via Parent Pay will be acitivation letter. All other correspondance will be done via letters to parents.

# How to add a sibling

PLEASE NOTE: You do not have to 'activate' the other child's account. You can use the log in details supplied to you from the shool to add additional children.

On the home screen click **add a child**.

|                          | (g        | ENHO<br>C     |               |                   |                |           | Hello, Step | hen Barrett (s.ba<br>& View /               | edit your profile   Lo        |
|--------------------------|-----------|---------------|---------------|-------------------|----------------|-----------|-------------|---------------------------------------------|-------------------------------|
| ParentPay                |           | 7             |               |                   |                |           |             | Ī                                           | <b>é Basket £0.00</b> (0 i    |
| Home 🐻 Pay for items     | Make book | kings Transad | tion history: | Menus &           | choices        | Communica | ations      |                                             |                               |
| I want to                |           | A Overview    | TEST          |                   |                |           |             |                                             | Add a chi                     |
| Go to homepage           | 0         | 强 ltems du    | e for payme   | nt                |                |           |             |                                             | View child detai              |
|                          | -         | Due date      | Item des      | cription          |                |           | Name        | Amount                                      |                               |
| 🦉 Paytor items           |           | 24 Sep 2013   | Shugboro      | ugh Hall - Y5     |                |           | TEST        | £15.00                                      | 🚔 Add to basket               |
| Make bookings            | 0         | -             | Dinner Mo     | ney for Greenho   | lm Primary, Ba | al: £0.00 | TEST        | -                                           | 🔹 Add to basket               |
| View transaction history | •         | 31 Jan 2014   | Bell Heath    | - Y4 Residential, | To Pay: £95.   | 00        | TEST        | £95.00                                      | 🚔 Add to basket               |
| View menus & choices     | •         | Pay for mor   | e items       |                   |                |           |             |                                             | 🔛 Checkout                    |
| View communications      |           | 🎢 Lunch m     | eal activity  |                   |                |           | Greenho     | Im Primary                                  |                               |
| View / edit profile      | <u> </u>  | Date          | Taken         | Details           | Amoun          | t         | LENHO (     | Greenholm Primary                           |                               |
|                          |           | 23 Sep 2013   | ×             | Lunch             |                | -         |             | Welcome to the onlir<br>website for Greenho | e payment<br>Im Primary       |
| /iew school & caterer    | •         | 20 Sep 2013   | ×             | Lunch             |                | -         |             | School                                      |                               |
|                          |           | 19 Sep 2013   | ×             | Lunch             |                | -         | \           | We are pleased to sa<br>now accept payment  | y that we can<br>s online for |
| ParentPay sup            | port      | 18 Sep 2013   | ×             | Lunch             |                | -         | 5           | School Meals.                               |                               |
|                          |           | 17 Sep 2013   | ×             | Lunch             |                | -         | F           | ParentPay offers you                        | the freedom to                |
| Take the tour            |           | View tra      | ansactions    | View menu         | is & choice    |           |             |                                             | View school page              |
| What's new?              | 0         | Uncert at     | and a second  | Under The Inc.    |                |           |             |                                             |                               |

Input your other child's log in details.

| Add a child to your account                                      |                                                                 |
|------------------------------------------------------------------|-----------------------------------------------------------------|
| You can add another child to this account by merging y<br>below. | rour login details                                              |
| A IMPORTANT:                                                     |                                                                 |
| 1. If currently logged into more than 1 account, please          | log out of all accounts                                         |
| Next, log back in to the account you wish to contin              | ue using; this username and password will remain active         |
| Return to the Add a child to your account page                   |                                                                 |
| 2. You will either have Username and Password or A               | ccount activation codes for the account you are adding          |
| Enter these below, and click Search                              |                                                                 |
| 3. Click Add to my account to confirm                            |                                                                 |
| Activation code 1 / Username:                                    | Activation code 2 / Password:                                   |
| OGOJNNBA                                                         |                                                                 |
| Search                                                           | count whilst merging your logins; you will be logged out of the |
| system and will need to start again.                             |                                                                 |

### Once you have clicked **search**, your other child's details should be displayed (as seen below)

| Add a child to your account                                                   |                                                                                 |                   |                         |  |  |  |  |  |  |  |
|-------------------------------------------------------------------------------|---------------------------------------------------------------------------------|-------------------|-------------------------|--|--|--|--|--|--|--|
| You can add another child to this account below.                              | ou can add another child to this account by merging your login details<br>elow. |                   |                         |  |  |  |  |  |  |  |
| A IMPORTANT:                                                                  |                                                                                 |                   |                         |  |  |  |  |  |  |  |
| 1. If currently logged into more than 1 acc                                   | count, please log out of <b>all acco</b> u                                      | unts              |                         |  |  |  |  |  |  |  |
| Next, log back in to <b>the account you w</b>                                 | ish to continue using; this user                                                | name and passw    | vord will remain active |  |  |  |  |  |  |  |
| Return to the Add a child to your acco                                        | unt page                                                                        |                   |                         |  |  |  |  |  |  |  |
| 2. You will either have Username and Pa                                       | essword or Account activation co                                                | des for the accou | int you are adding      |  |  |  |  |  |  |  |
| Enter these below, and click Search                                           |                                                                                 |                   |                         |  |  |  |  |  |  |  |
| 3. Click Add to my account to confirm                                         |                                                                                 |                   |                         |  |  |  |  |  |  |  |
| Adding from account: OGOJNNBA ( TEST                                          | 2)                                                                              |                   |                         |  |  |  |  |  |  |  |
| School                                                                        | Pupil                                                                           | Year              | Reg. group              |  |  |  |  |  |  |  |
| Greenholm Primary                                                             | TEST2 TEST2                                                                     | TEST              | TEST                    |  |  |  |  |  |  |  |
| Add to my account<br>After you confirm the add, these pupils wil<br>disabled. | I be transferred to the account y                                               | ou are logged int | Cancel                  |  |  |  |  |  |  |  |

Click **add to my account**, and you will be returned to home screen. You should now be able to see the other account, as a new tab, on the home screen.

| <b>O</b><br>ParentPay    | 4 L         | NHOL        |                |                            | 🔒 Hello, S       | itephen Barrett (s.ba<br>& View | / edit your profile   Log out |
|--------------------------|-------------|-------------|----------------|----------------------------|------------------|---------------------------------|-------------------------------|
| Home 🐻 Pay for items     | Make bookin | gs Trans    | action history | Menus & choices            | Communications   |                                 |                               |
| I want to                |             | A Overview  | V TEST T       | EST2                       |                  |                                 | Add a child                   |
| Go to homepage           | 0           | 强 Items d   | ue for paymer  | it                         |                  | Din                             | iner money balances -         |
| Day for items            | <u> </u>    | Due date    | Item des       | ription                    | Name             | Amount                          |                               |
|                          |             | 24 Sep 201  | 3 Shugborou    | gh Hall - Y5               | TEST             | £15.00                          | 🚔 Add to basket               |
| Make bookings            | 0           | -           | Dinner Mor     | ey for Greenholm Primary,  | Bal: £0.00 TEST  | -                               | 📬 Add to basket               |
| View transaction history | 0           | -           | Dinner Mor     | ey for Greenholm Primary,  | Bal: £0.00 TEST2 | -                               | 🚔 Add to basket               |
|                          |             | 31 Jan 2014 | 4 Bell Heath   | Y4 Residential, To Pay: £9 | 5.00 TEST        | £95.00                          | 🔹 Add to basket               |
| View menus & choices     |             | -           | SMS Text /     | Alerts, Bal: £0.00         | -                | -                               | 📬 Add to basket               |
| View communications      | 0           | Pay for m   | ore items      |                            |                  |                                 | Checkout                      |
| View / edit profile      |             |             |                |                            |                  |                                 |                               |

The payments for both children will appear in the *overview* tab.

### How to pay for school dinners

From the home screen, you will be able to see *Dinner money for Greenholm Primary, Bal* £0.00.

The balance for dinner money will always be set at £0.00; this is because we have opted out of the dinner registers option on the website. The money records will still be kept by Mrs McMillan.

Please note: If you have 2 or more children at the school you do not need to make separate payments for each child. You can pay under one child's account, and make a note informing us what the payment is for.

| ParentPay                |         | Seento<br>Seento | , M         |              |                             | <b>≙</b> ! | Hello, <b>Stephen</b> | Barrett (s.ba<br>🏖 View / | edit your profile   Log ou |
|--------------------------|---------|------------------|-------------|--------------|-----------------------------|------------|-----------------------|---------------------------|----------------------------|
| Home 👜 Pay for items     | Make bo | ookings          | Transacti   | on history   | Menus & choices             | Communica  | itions                |                           |                            |
| I want to                |         | 2                | Overview    | TEST TE      | EST2                        |            |                       |                           | Add a child                |
| Go to homepage           | 0       | Œ                | ltems due   | for paymen   | t                           |            |                       | Din                       | ner money balances -       |
| Davi faz itama           | ~       | 0                | ue date     | Item desc    | ription                     |            | Name                  | Amount                    |                            |
|                          | •       | 2                | 4 Sep 2013  | Shugboroug   | ih Hall - Y5                |            | TEST                  | £15.00                    | 🚔 Add to basket            |
| Make bookings            | 0       |                  |             | Dinner Mone  | ey for Greenholm Primary, E | 3al: £0.00 | TEST                  | -                         | 📬 Add to basket            |
| View transaction history | 0       | -                |             | Dinner Mone  | ey for Greenholm Primary, E | 3al: £0.00 | TEST2                 | -                         | Add to basket              |
| \                        | ~       | 3                | 1 Jan 2014  | Bell Heath - | Y4 Residential, To Pay: £9  | 5.00       | TEST                  | £95.00                    | 📬 Add to basket            |
| view menus & choices     | U       | -                |             | SMS Text A   | lerts, Bal: £0.00           |            | -                     | -                         | 🐴 Add to basket            |
| View communications      | O       |                  | ay for more | items        |                             |            |                       |                           | 🐖 Checkout                 |
| View / edit profile      | 0       |                  |             |              |                             |            |                       |                           |                            |

### Click add to basket.

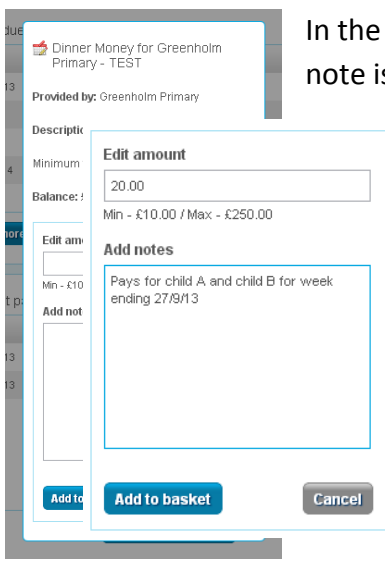

In the box that pops up, enter the relevant information. Entering a note is optional, but we recommend that you use this facility.

Click **add to basket.** A small window will open confirming that the item has been added to your basket. You can add more items if you wish.

| <b>O</b><br>ParentPay    | đ         | KENHO<br>VA | M           |              |                             | <b>A</b>   | Hello, S | tephen E           | Sarrett (s.ba<br>& View / | edit your profile   Log o<br>Basket £20.00 (1 iter |
|--------------------------|-----------|-------------|-------------|--------------|-----------------------------|------------|----------|--------------------|---------------------------|----------------------------------------------------|
| Home 🛛 🐺 Pay for items   | Make bool | kings       | Transacti   | on history   | Menus & choices             | Communica  | ations   | TEST: D<br>Primary | inner Money for (         | Greenholm £20.00                                   |
| I want to                |           |             | Overview    | TEST TE      | EST2                        |            |          | Pay for            | r more items              | 📰 Checkout                                         |
| Go to homepage           | 0         | G           | Items due   | for paymen   | t                           |            |          |                    | Dini                      | ner money balances -                               |
| Day for itoma            | ~         | D           | ue date     | Item desc    | ription                     |            | Name     |                    | Amount                    |                                                    |
|                          | <u> </u>  | 2           | 4 Sep 2013  | Shugboroug   | gh Hall - Y5                |            | TEST     |                    | £15.00                    | 🔹 Add to basket                                    |
| Make bookings            | 0         | -           |             | Dinner Mone  | ey for Greenholm Primary, I | 3al: £0.00 | TEST2    |                    | -                         | 📬 Add to basket                                    |
| View transaction history |           | 3           | 1 Jan 2014  | Bell Heath - | Y4 Residential, To Pay: £9  | 5.00       | TEST     |                    | £95.00                    | 🚔 Add to basket                                    |
| View menus & choices     | 0         |             |             | SMS Text A   | lerts, Bal: £0.00           |            | -        |                    | -                         | 🐴 Add to basket                                    |
| View communications      |           |             | ay for more | items        |                             |            |          |                    |                           | 🕎 Checkout                                         |

Once you have added all the items you wish to add, click either **basket** or **checkout**.

| Your basket                                                                                                    | 20   |        |                    |
|----------------------------------------------------------------------------------------------------|------|--------|--------------------|
| Item description                                                                                                    | Name | Amount | 🕎 Pay securely now |
| Dinner Money for Greenholm Primary - Dinner Money<br>Service   Minimum top up £10.00   Provided by: Greenholm Primary   Account balance: £0.00   Note: Pays for child A and child B for week ending 27/9/13 | TEST | £20.00 | 🗙 Remove           |
|                                                                                                    |      | Total  | <b>cost</b> £20.00 |
| Pay for more items                                                                                                    |      |        | 🕎 Pay securely now |

This screen will display all the items in the basket. You can edit or remove each item.

Once you are happy with what you're paying for click **pay securely now**. The next screen will ask for your card details.

Once you have entered your details, simply click make payment.

## How to pay for day trips

Paying for day trips works much in the same way as dinners. Once you have identified the trip you wish to pay for click **add to basket**.

Only the appropriate trips will appear on your home screen. Once you have paid, the trip will no longer to visible in the *items due for payment* window.

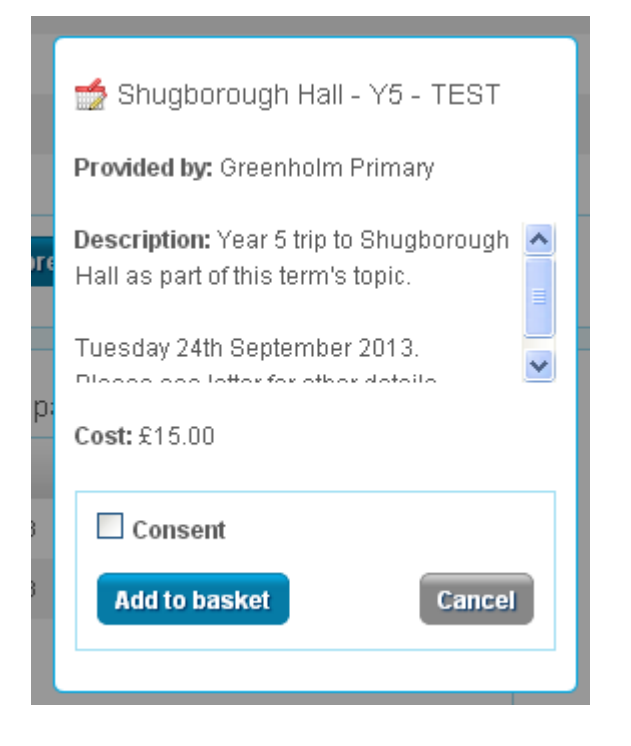

On the box that opens, you will be able to see a brief description of the trip.

For school day trips, you will only be able to pay the fixed full amount.

When paying for day trips you will have to tick for consent. If you are paying online, you have to give consent, meaning you don't need to return the paper slip attached to the letter.

Once you have added the trip, go to the checkout to complete payment (details on page 11)

### How to pay for residential trips

Paying for residential trips works in much the same way as dinners. However, only the remaining balance, after the deposit, will be available to pay online.

Only once you have paid the deposit, and after the deposit deadline, will you be able to see the residential trip in the *items due for payment* window. Only once you have paid the trip in full will the item disappear.

| 🐋 Bell Heath - Y4 Residential - TEST                                                                                        |
|----------------------------------------------------------------------------------------------------|
| Provided by: Greenholm Primary                                                                                              |
| Description: Parent Pay can now be subscription: Parent Pay can now be used to pay the remainder of the Bell Heath balance. |
| To belo paranta una aurgeastitha                                                                                            |
| Amount Left to pay: £95.00                                                                                                  |
| Edit amount                                                                                                    |
| £95.00                                                                                                    |
| Min - £25.00 / Max - £95.00                                                                                                 |
| Add notes                                                                                                    |
|                                                                                                    |
|                                                                                                    |
|                                                                                                    |
|                                                                                                    |
|                                                                                                    |
|                                                                                                    |
|                                                                                                    |
| Add to basket Cancel                                                                                                    |
|                                                                                                    |

In the description you will find details of the payment plan we suggest to parents.

Amount left to pay will show the total remaining outstanding balance. This figure will reflect Parent Pay and cash payments.

When entering the amount you wish to pay, please note that the default amount will be the full cost of the trip.

Once you have entered all the relevant information, click add to basket and continue onto the checkout to pay. (Details on page 11).

### How to pay for music lessons

Music lessons will be charged much in the same way as day trips. At the start of each half term you will be able to view music lessons in the *items due for payment* window.

The music lessons will not be broken down into violin or guitar, for example.

When you click **add to basket**, in the description box, it will breakdown the payments for each music lesson type. Enter the appropriate amount and click **add to basket**. Continue onto the checkout to pay. (Details on page 11).

(Please note: We have no images for this process as at the time of this document being written, we did not offer Parent Pay option for music lessons.)

## How to pay for Before and After School Club (BASC)

BASC payments will work exactly the same as dinner money payments. From the home screen, you will be able to see *BASC*.

Only those children who are on the BASC register will be able to pay via Parent Pay. Any children doing AD HOC or one off sessions will still have to pay in cash.

Click **add to basket** and enter the amount you wish to pay. Please utilise the *add notes* facility to explain what and who the payment is for. As with dinner money you can pay for 2 or more children for BASC just on the one account. No need to make separate payments for each child.

Contine onto the checkout to pay. (Details on page 11).

(Please note: We have no images for this process as at the time of this document being written, we did not offer Parent Pay option for BASC.)